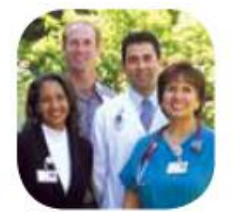

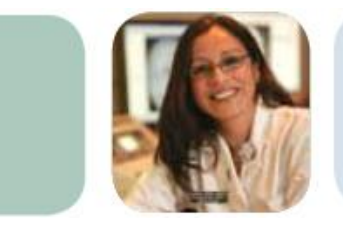

# Wellness Assessment User Guide for Allina Hospitals & Clinics Employees

Use this step-by-step guide to get started with your personal, confidential Wellness Assessment. Completing a Wellness Assessment is a quick and easy way to help you identify healthy lifestyle behaviors and simple changes you can make to help you sleep better, reduce stress, manage weight and feel better.

Based on your Wellness Assessment results, a JourneyWell health coach may contact you to offer personalized support. Your coach can help you create an action plan to lower your health risks and support you in identifying resources that fit your interests and lifestyle.

**Worried about privacy?** Don't be. Your health information and individual results remain confidential and are not shared with Allina.

## Questions?

Call JourneyWell Customer Service at 952-967-5124 or toll-free at 866-977-5124.

Available Monday through Friday from 8 a.m. to 6 p.m. CST.

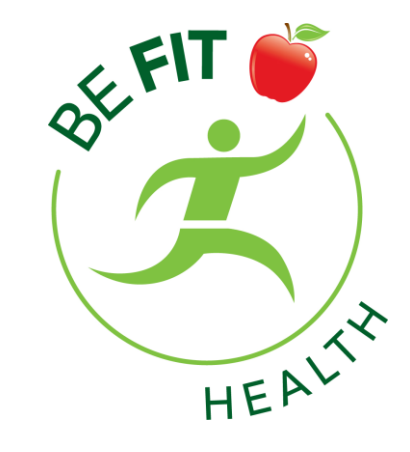

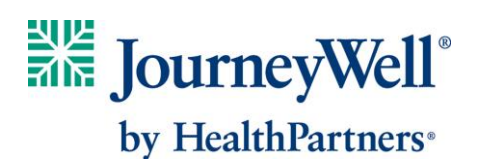

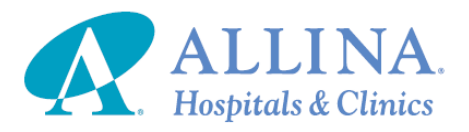

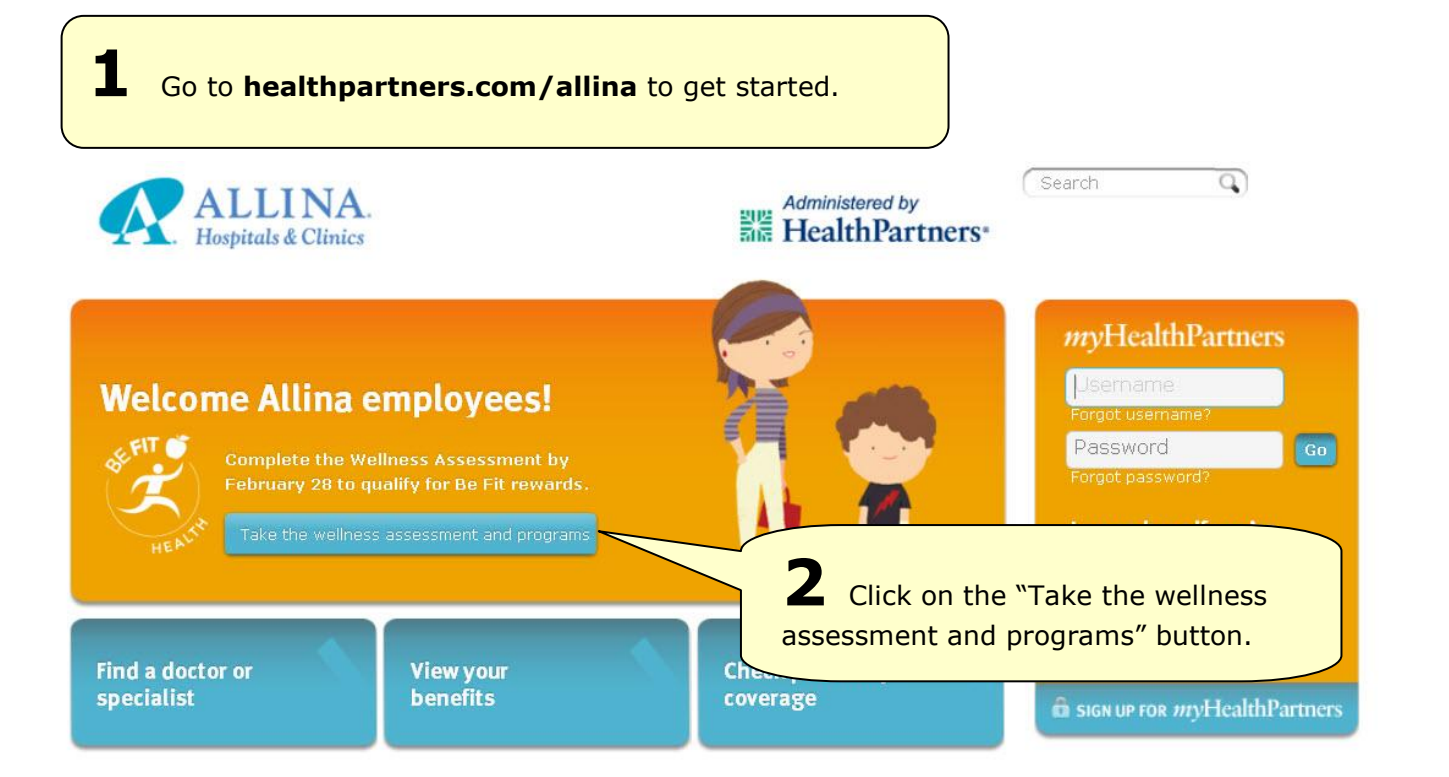

# JourneyWell

Contact us

#### Participant Log On Discover the Potential Company Name of Healthy Living Allina Username Forgot username? 3 The blue button takes you to JourneyWell. Log on to Password your secure online account by entering your HealthPartners Forgot password? username and password. "Allina" should be listed as your Register for an account company name. If you haven't logged in before, or if you've forgotten your For Employers username or password, please see the instructions below. JourneyWell opens the door to better health, improved productivity and lower costs. Learn more about JourneyWell

If you haven't logged in to your secure account, click "Register for an account" and follow the step-by-step instructions.

- <u>If you are on an Allina Medical Plan</u>, you will need your HealthPartners Member ID card to register and you should enter "Allina" as your company name.
- <u>If you are not on an Allina Medical Plan</u>, you will need your employee ID number to register. If you do not know your employee ID number, log in to *MyAllina* to view your ID number on your paycheck, and enter "Allina" as your company name. **Your ID number is not your network/Excellian ID**.

If you forgot your username or password, call the Web Support Helpdesk at 952-853-8888, 952-883-5127 (TTY) or toll-free at 877-726-0203, from 8 a.m. to 5 p.m. CST, Monday to Friday.

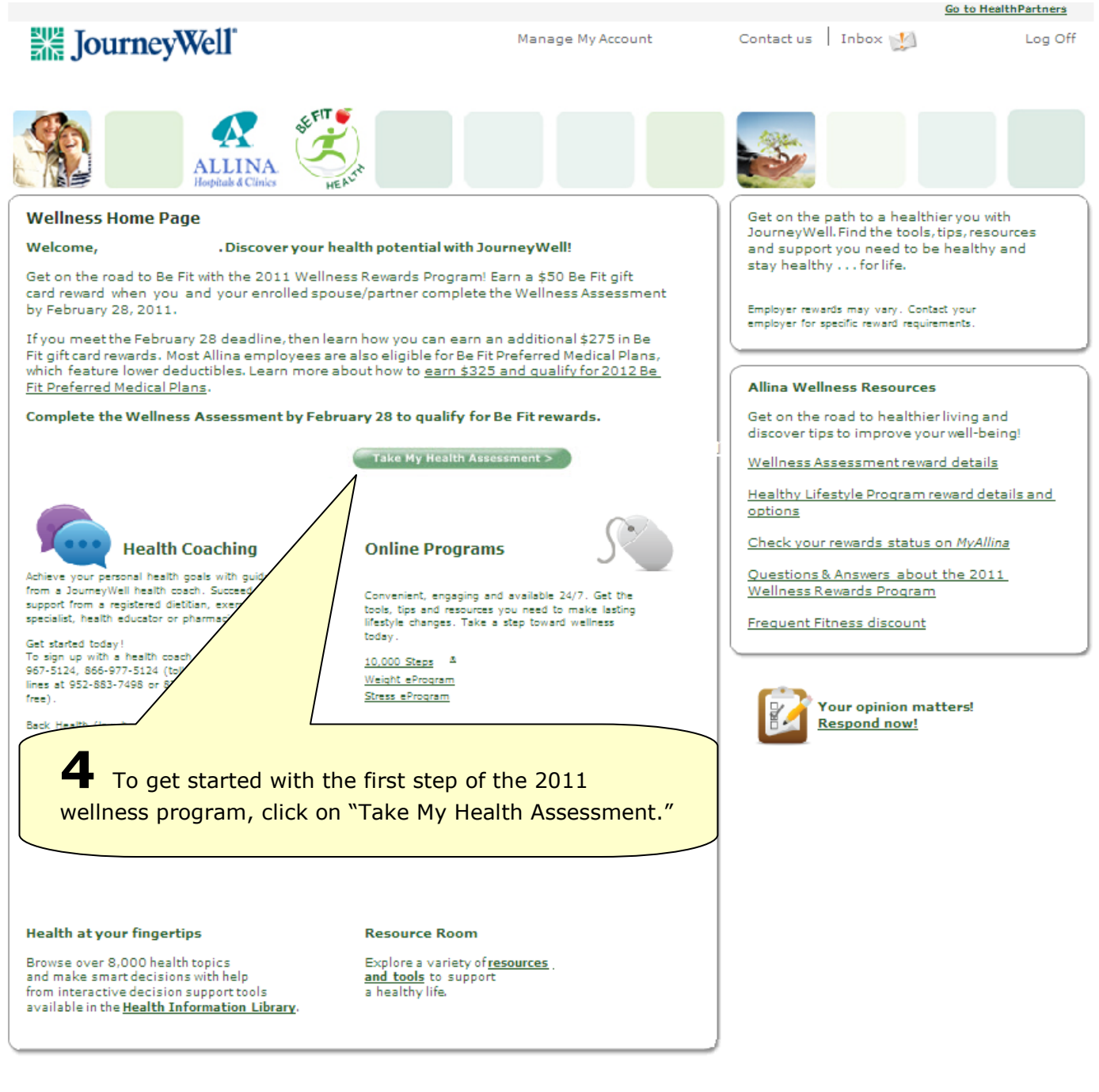

About Us

Terms

Privacy

## JourneyWell

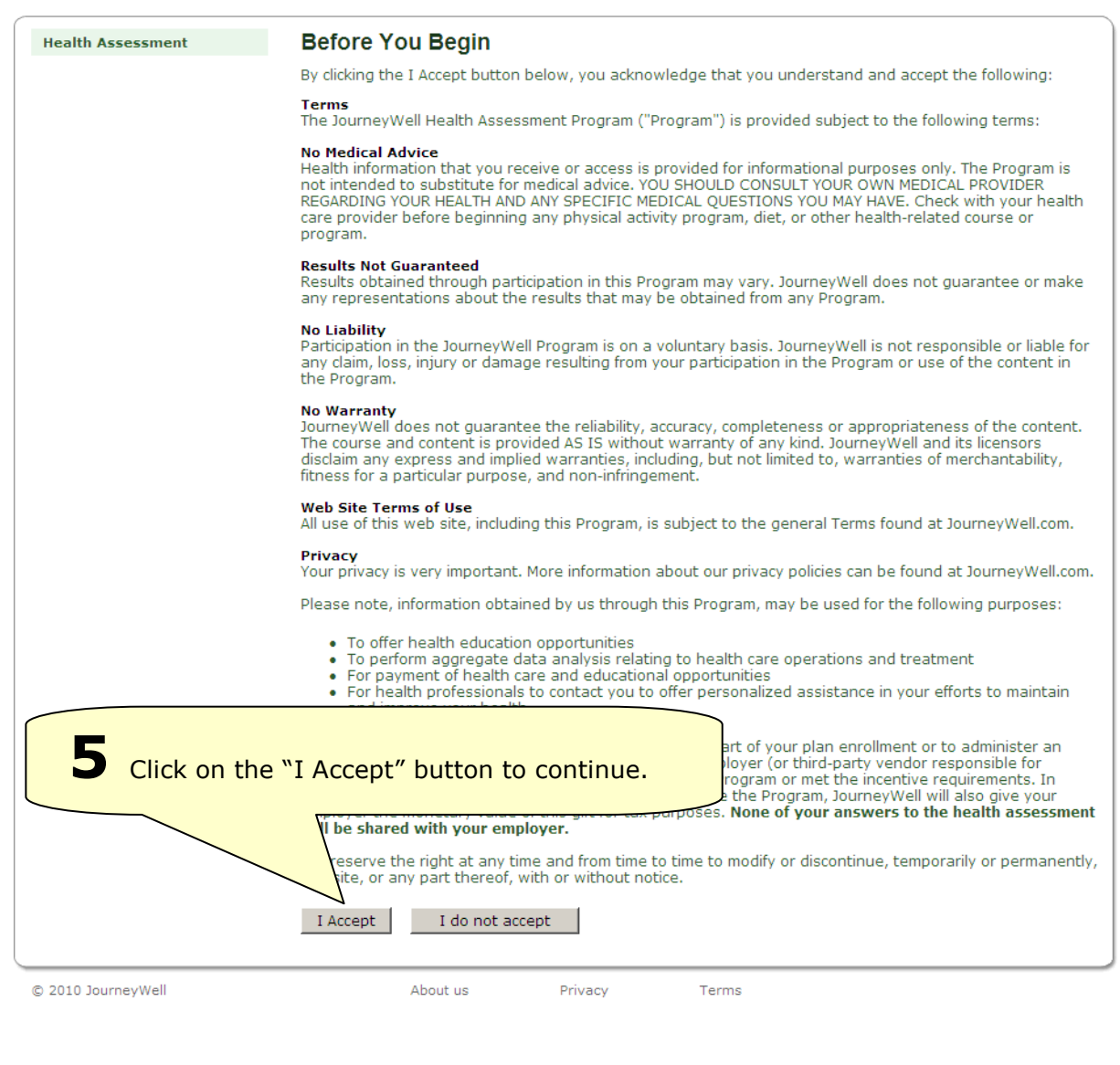

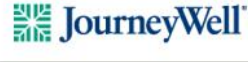

JourneyWell Home

Contact Us Log Off

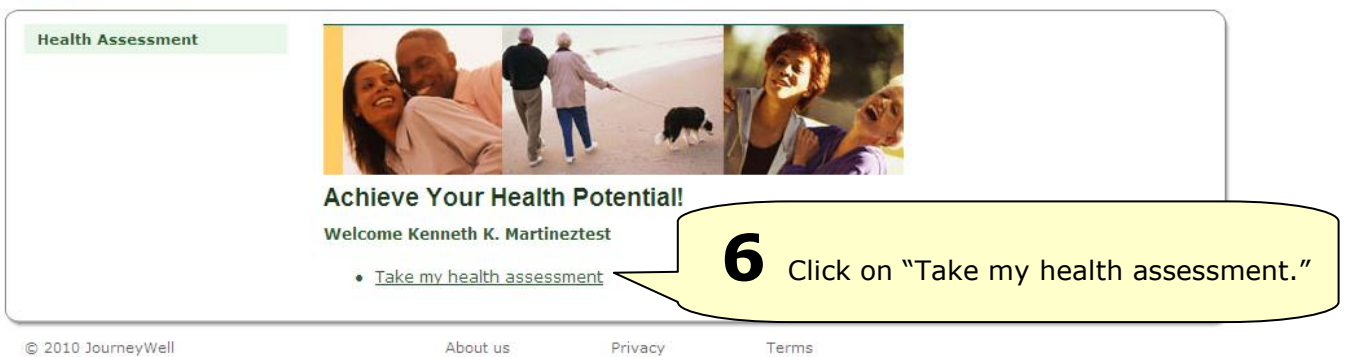

| Health Assessment                                                                                                    | Questions                                                                                                    | Follow the step-by-step instructions at |
|----------------------------------------------------------------------------------------------------|----------------------------------------------------------------------------------------------------|-----------------------------------------|
| <ul> <li>Demographics</li> <li>Self Care</li> <li>Personal Health</li> <li>Nutrition</li> <li>Physical Activity</li> <li>Alcohol and Tobacco</li> <li>Safety</li> <li>Healthy Changes</li> </ul> | The following information helps<br>What is your birth date?<br>Month: January V Date: 1<br>What is your gender?<br>C Male<br>C Female | Year:                                   |

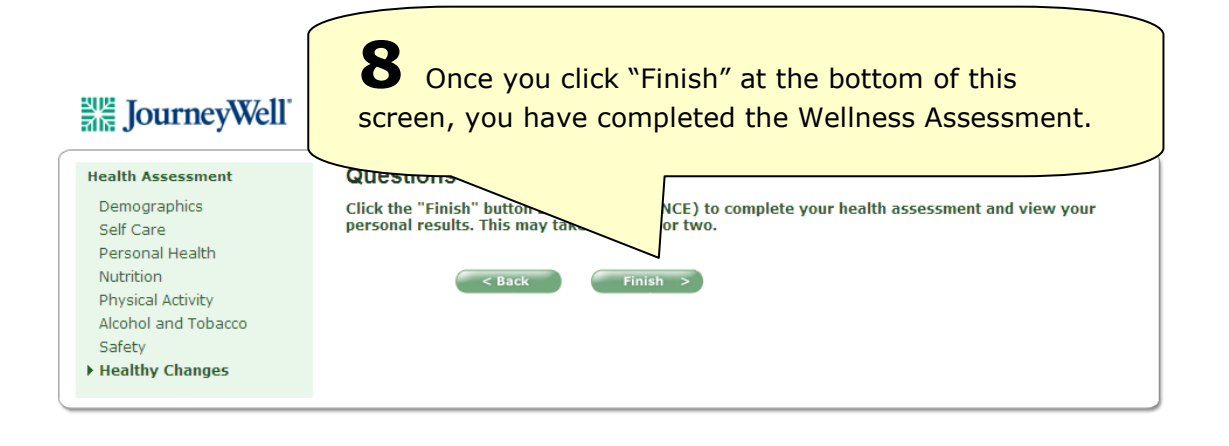

| JourneyWell                                                                                                    |                                          | Manage My Account                                 | Contact us   Inbox 🧭 Log Off                                                                                                    |
|----------------------------------------------------------------------------------------------------|------------------------------------------|---------------------------------------------------|----------------------------------------------------------------------------------------------------|
| Health Assessment Results                                                                                                    |                                          |                                                   | More Wellness Resources                                                                                                    |
| Congratulations,                                                                                                    | 3                                        | ✓ Completed 3/26/10                               | Find additional resources for healthy living.                                                                                                    |
| You have completed your health assessment. Your overall<br>score is 810 out of a possible 1000. Given your personal<br>history, you have the potential to reach a score of 893. A<br>detailed breakdown of your score and useful tips to help<br>you reach your health potential are included in your<br><u>HealthPotential</u> <sup>22</sup> Report. |                                          | My Health My Health<br>Score Potential<br>810 893 | Smoking cessation                                                                                                    |
|                                                                                                    |                                          | Play with my HealthPotential <sup>EM</sup> score  | Resource Room                                                                                                    |
| Your HealthPotential <sup>sM</sup> Report is based only on the<br>information you provided in this health assessment, and is weighted heavily on healthy<br>behaviors - such as being physically active. Therefore, you may have significant health<br>conditions and still receive a positive report if your responses indicated healthy choices.    |                                          |                                                   | Explore a variety of <u>resources</u><br>and tools to support<br>a healthy life.                                                                                                    |
| View My Wellness Programs >                                                                                                    |                                          |                                                   | Health at your fingertips<br>Browse over 8,000 health topics<br>and make smart decisions with help<br>from interactive decision support tools<br>available in the <u>Health Information Library</u> |
| <b>9</b> Review your reback to the Journey coaching or an onli                                                                                                    | esults and t<br>Well homer<br>ne program | hen click "View My<br>bage and get starte         | Wellness Programs" to go<br>d with JourneyWell health                                                                                                    |

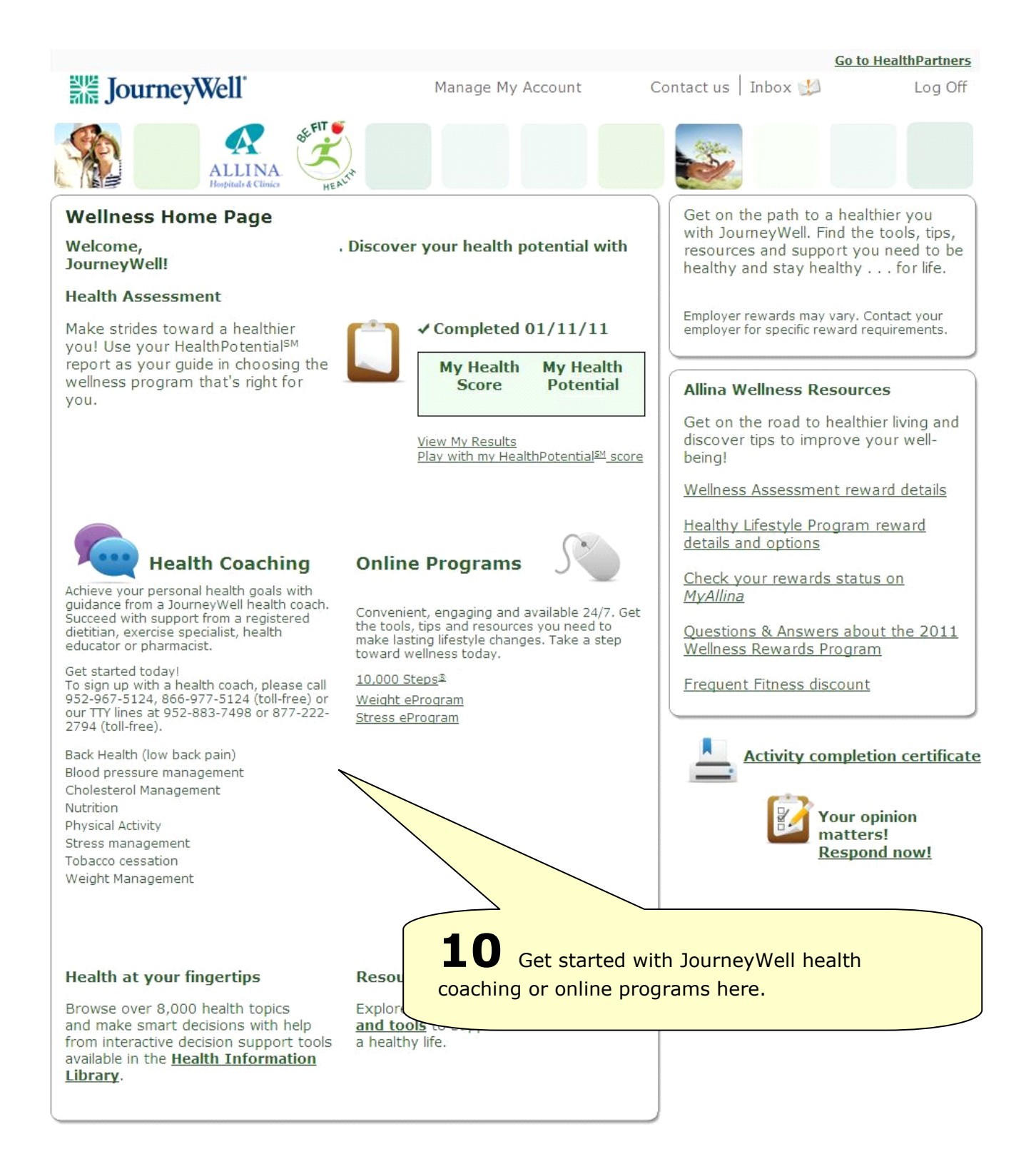